## **UA-guest Wireless Network**

## **Using UA-guest**

Connect to the wireless network with SSID: UA-guest

Open an internet browser (e.g. Internet Explorer 8) and go to any webpage. You will be automatically diverted to a login screen (web portal).

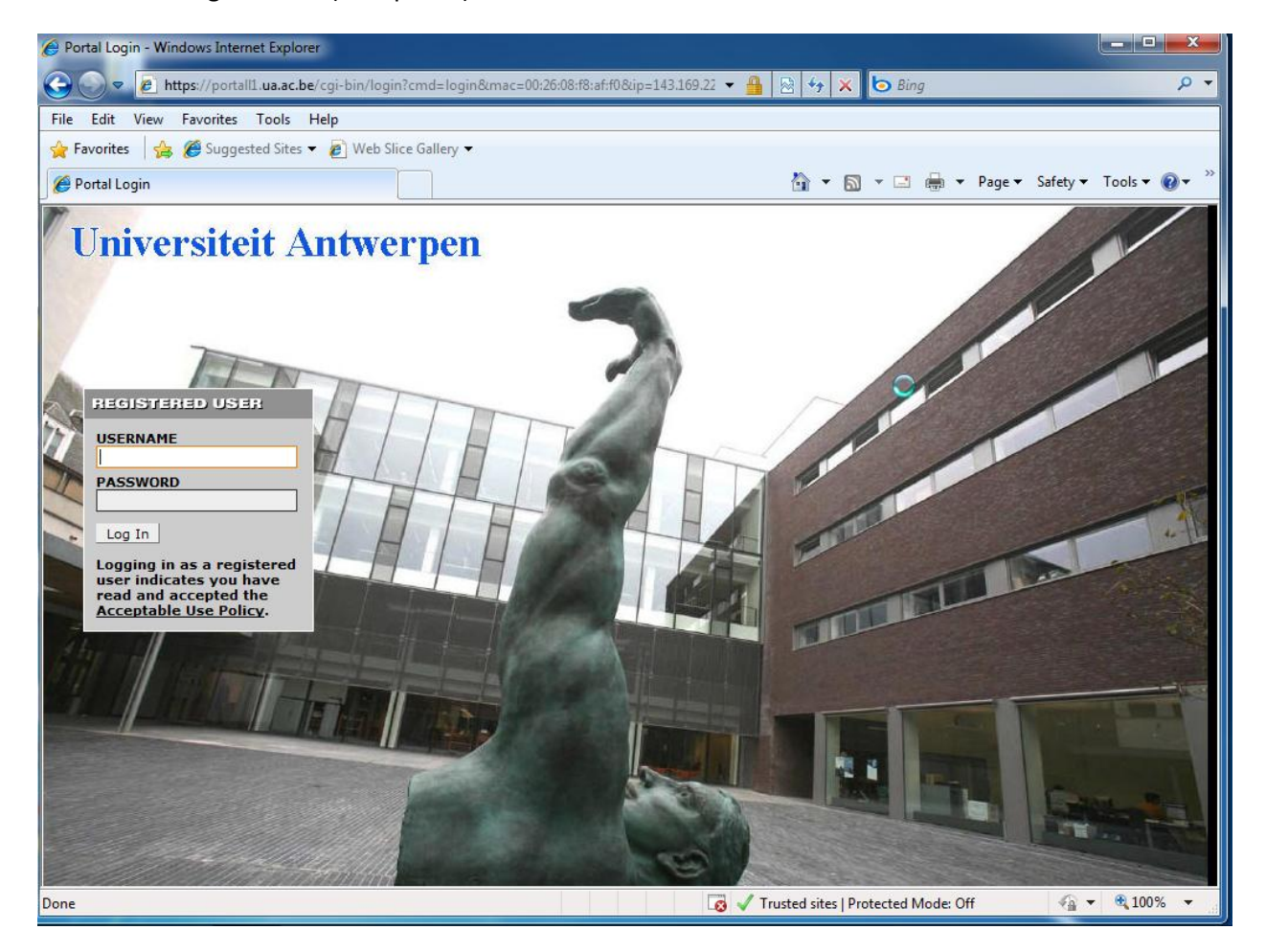

Click on "Acceptable Use Policy"

Enter the Username and Password you received, and press "Log In".

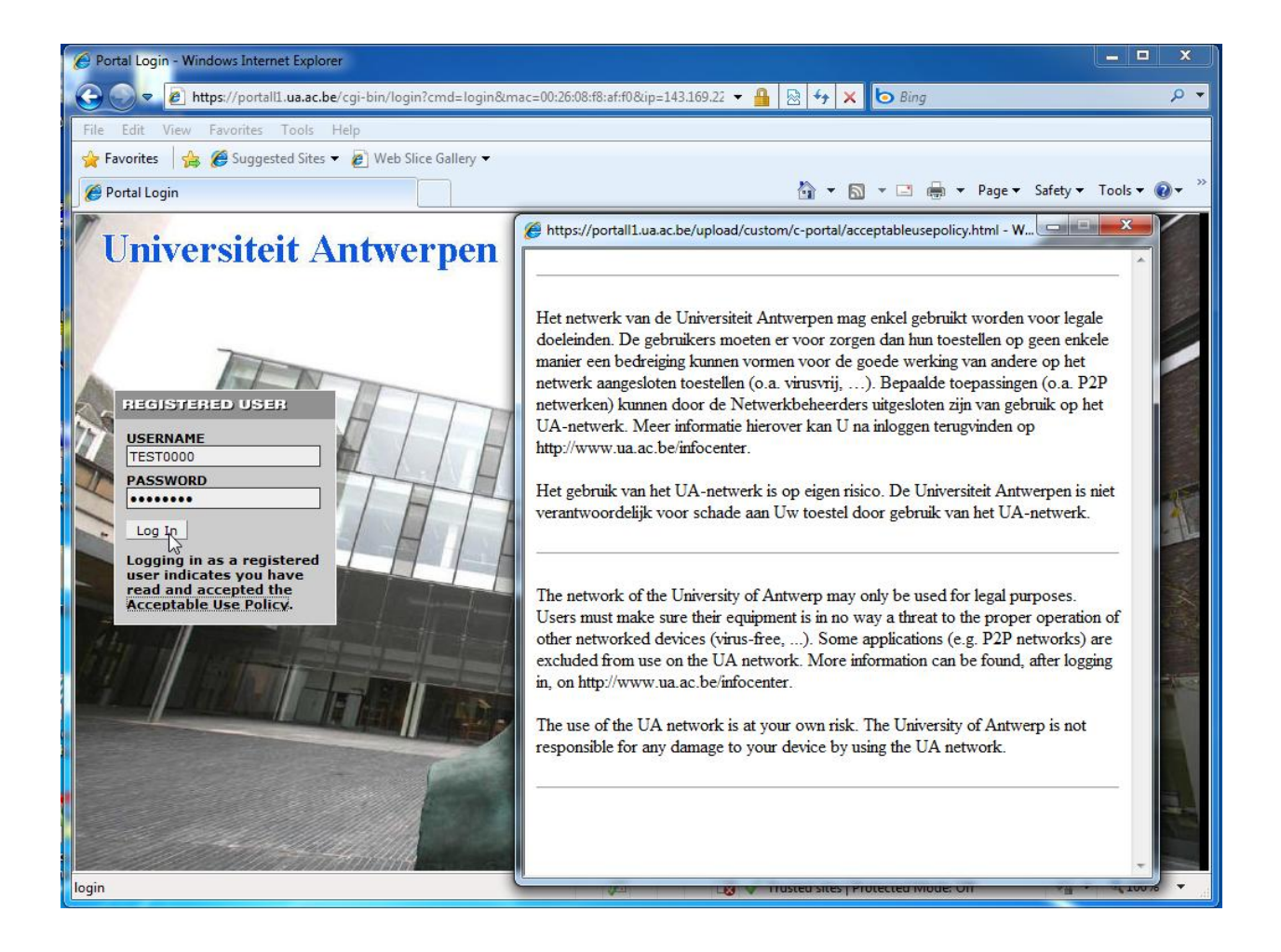

If everything went well you will get the following screen:

| Attps://portall1.ua.ac.be/cgi-bin/login - Windows Internet Explorer                   |                               |             |  |  |  |
|---------------------------------------------------------------------------------------|-------------------------------|-------------|--|--|--|
| 🕞 🛇 🗢 🖻 https://portall1.ua.ac.be/cgi-bin/login 🔹                                     | 🚹 🗟 😽 🗙 🗔 Bing                | ◄ ٩         |  |  |  |
| File Edit View Favorites Tools Help                                                   |                               |             |  |  |  |
| 🖕 Favorites 🛛 👍 🏉 Suggested Sites 👻 🙋 Web Slice Gallery 👻                             |                               |             |  |  |  |
| https://portall1.ua.ac.be/cgi-bin/login                                               | 🏠 🔻 🔝 👻 🖃 🖶 👻 Page 🔻 Safety 🔻 | Tools ▼ 🕢 ▼ |  |  |  |
| User Authenticated                                                                    |                               |             |  |  |  |
| In 10 seconds you will be automatically redirected to http://www.ua.ac.be/infocenter. |                               |             |  |  |  |
| Click <u>here</u> to go there directly.                                               |                               |             |  |  |  |
| Click <u>here</u> to bookmark this page.                                              |                               |             |  |  |  |
| logout                                                                                |                               |             |  |  |  |
|                                                                                       |                               |             |  |  |  |
|                                                                                       |                               |             |  |  |  |
| 6                                                                                     |                               |             |  |  |  |
|                                                                                       |                               |             |  |  |  |
|                                                                                       |                               |             |  |  |  |

And now you are connected to the internet.

## **Browser specific configuration settings**

Some browsers have a problem using the webportal with the default configuration settings. For example should your browser give you a security warning concerning the "Certificate" you can ignore this and click on continue (if this option is provided).

**Mozilla Firefox 3.6.3** 

Click on "Tools" -> "Options"

| 🥹 Problem loading page - Mozilla Firefox                                           |                                                                                            |  |  |  |
|------------------------------------------------------------------------------------|--------------------------------------------------------------------------------------------|--|--|--|
| <u>File E</u> dit <u>V</u> iew History <u>B</u> ookmarks <u>Tools</u> <u>H</u> elp |                                                                                            |  |  |  |
| C × A A                                                                            | Web <u>S</u> earch Ctrl+K                                                                  |  |  |  |
| 🧖 Meest bezocht 🗋 Aan de slag <u>N</u> l                                           | Downloads Ctrl+J                                                                           |  |  |  |
| Add-ons                                                                            |                                                                                            |  |  |  |
|                                                                                    | Java Console<br>Error <u>C</u> onsole Ctrl+Shift+J<br>Page <u>I</u> nfo                    |  |  |  |
|                                                                                    | Start <u>P</u> rivate Browsing Ctrl+Shift+P<br>Clear Recent <u>H</u> istory Ctrl+Shift+Del |  |  |  |
| · · · · ·                                                                          | Options                                                                                    |  |  |  |

Click on "Advanced", "Encryption" and "Validation"

| [ | Options                                                                                                    |                   |             |              |                    |          |              | x |
|---|----------------------------------------------------------------------------------------------------|-------------------|-------------|--------------|--------------------|----------|--------------|---|
|   |                                                                                                    |                   | 页           |              | 90                 |          | iç.          |   |
|   | General                                                                                                    | Tabs              | Content     | Applications | Privacy            | Security | Advanced     |   |
|   | General N                                                                                                    | etwork Up         | odate Encry | /ption       |                    |          |              |   |
|   | Protoco                                                                                                    | ols               |             |              |                    |          |              |   |
|   | V Use                                                                                                    | e SSL <u>3</u> .0 |             | 1            | Use TLS <u>1</u> . | .0       |              |   |
|   | Certificates   When a server requests my personal certificate:   Select one automatically   Select one automatically   View Certificates   Revocation Lists   Validation   Security Devices |                   |             |              |                    |          |              |   |
|   |                                                                                                    |                   |             |              |                    |          |              |   |
|   |                                                                                                    |                   |             |              | ОК                 | Cancel   | <u>H</u> elj | p |

Uncheck "Use the Online ..."

| Certificate Validation                                                                            | X                                    |  |  |  |
|---------------------------------------------------------------------------------------------------|--------------------------------------|--|--|--|
| Use the Online Certificate Status Protocol (OCSP) to confirm the current validity of certificates |                                      |  |  |  |
|                                                                                                   | e if it specifies an OCSP server     |  |  |  |
| Validate all certificates using the following OCSP server:                                        |                                      |  |  |  |
| <u>R</u> esponse Signer:                                                                          | Builtin Object Token:IPS CLASE1 root |  |  |  |
| Service URL:                                                                                      | http://ocsp.ips.es/                  |  |  |  |
| When an OCSP server connection fails, treat the certificate as invalid                            |                                      |  |  |  |
|                                                                                                   | OK Cancel                            |  |  |  |

Click on "OK" until all boxes are closed. Reload the webpage or restart the browser.